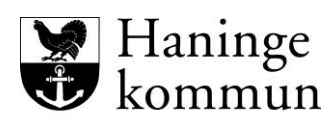

Utbildningsförvaltningen

## Anasınıfı öncesi okul seçimi

Anasınıfı, çocuğun altı yaşına ulaştığı yılın sonbahar döneminden itibaren zorunlu olan bir okul bölümüdür. Bu nedenle, altı yaşına basan bir çocuğun velisi öğretim yılı öncesinde okul seçmelidir.

Çocuğun temel yerleştirmesinin olduğu okulu seçseniz bile seçiminizi kaydetmeniz gerektiğini unutmayın. Okul seçimi sitesinde oturum açtığınızda çocuğunuzun temel yerleştirmesi görülecektir.

**Eğer Haninge'de** çocuğun temel yerleştirmesinin yapıldığı okuldan **başka bir belediye okulunu seçerseniz,** çocuğa yer verilip verilemeyeceğine dair kararı alacak olan seçilen okulun müdürüdür. Yer olmaması nedeniyle bir okulun bütün başvuranları alamaması söz konusu olabilir.

Haninge Belediyesi'nde seçim özgürlüğü, sınıf, grup veya öğretmen seçimini değil, sadece okul seçimini içerir.

## Yerleştirme kuralları

İlk etapta, velileri temel yerleştirme yapılan okulu seçen çocukların yerleştirmesi yapılır.

Bir veli Haninge'de başka bir belediye okulunu seçerse, yerleştirme aşağıdaki önceliğe tabidir;

- 1. Çocuğun başvurulan okula giden kardeşi varsa.
- 2. Başvurulan okula yakınlık (ancak kabul bölgesinin dışında). Kuş uçuşu mesafe değil gerçek yürüyüş mesafesi esas alınır.

## Okul seçimini velayete sahip her iki ebeveynin veya diğer muhtemel velinin/velilerin onaylaması gerekir

Okul seçimi, velayete sahip her iki ebeveynin veya diğer muhtemel velinin/velilerin seçimi ehizmet üzerinden onaylamasının ardından tamamlanacaktır.

## <u>Ücretsiz özel okul</u> seçimi (Haninge içinde veya dışında)

Eğer bir ücretsiz özel okul seçerseniz, başvurunun doğrudan o okula yapılması gerekir çünkü kendi bekleme sıraları bulunmaktadır. Çocuğunuza bir yer verilip verilmeyeceği kararını alan başvuru yapılan okuldur.

Başvurduğunuz bağımsız okulda yer bulacağınızdan emin değilseniz ilk okul tercihinizi (ve muhtemelen ikinci tercihinizi) Haninge'nin belediye okullarının birinden yana kullanmalısınız. Bu durumda size sunulan yeri daha sonra reddedebilirsiniz Bağımsız bir okula yerleştirildiğinize dair onay aldıysanız ve bu yeri kabul ettiyseniz okul seçimi bölümünde kaydınızı yapmalısınız ve seçtiğiniz okula katılımı reddetmeli, ayrıca hangi okula yerleştirildiğinizi belirtmelisiniz. (Bu bilgiler zorunlu okulun izlenmesi ve okul makbuzunun doğru okula gitmesi için gereklidir.)

#### Başka bir ilçedeki belediye okulunun seçimi

Eğer Haninge dışında bir belediye okulunda yer istiyorsanız, başvuru doğrudan o okula yapılmalıdır. Çocuğunuza bir yer verilip verilmeyeceği kararını alan başvuru yapılan okuldur.

Başvurduğunuz okulda/belediyede yer bulacağınızdan emin değilseniz ilk okul tercihinizi (ve muhtemelen ikinci tercihinizi) Haninge'nin belediye okullarının birinden /birkaçından yana kullanmalısınız. Bu durumda size sunulan yeri daha sonra reddedebilirsiniz.

Haninge dışındaki bir belediye okuluna yerleştirildiğinize dair onay aldıysanız ve bu yeri kabul ettiyseniz okul seçimi bölümünde kaydınızı yapmalısınız ve seçtiğiniz okula katılımı reddetmeli, ayrıca hangi okula yerleştirildiğinizi belirtmelisiniz. (Bu bilgiler zorunlu okulun izlenmesi ve okul makbuzunun doğru okula gitmesi için gereklidir.)

# Haninge Belediyesi'nin diğer belediyelerdeki okulların veya ücretsiz özel okulların öğrenci kabul işlemlerinden sorumlu olmadığını lütfen unutmayınız!

#### Anadil

Anadili olarak İsveççe dışında bir dili konuşan ve anadili evdeki günlük konuşma dili olan öğrenciler ana dil öğretimine hak kazanırlar. Anadili, haninge.se/forskola-och-Skola/modersmal adresinde bulunan özel başvuru formuyla seçilir.

#### Okula ulaşım

Kendi temel yerleştirme okulu dışında bir okul seçen öğrencilere okul ulaşımı sağlanması imkanları sınırlıdır. Temel yerleştirme okuluna ulaşım desteği alma hakkı olan öğrenci, eğer temel yerleştirme okuluna ulaşıma göre belediyeye ek maliyet getirmiyorsa, seçtiği okula da ulaşım desteği alma hakkına sahiptir.

Okula ulaşım desteği ile toplu ulaşım (SL kartı) ve özel ihaleli okul-hasta sevki (okul servisi, okul taksisi, tekne) öngörülmektedir.

Daha fazla bilgi Haninge Belediyesi'nin internet sitesinde bulunmaktadır: <a href="https://www.haninge.se/forskola-och-skola/skolskjuts-och-sl-kort/">https://www.haninge.se/forskola-och-skola/skolskjuts-och-sl-kort/</a>

#### Kişisel verilerin işlenmesi

Bir okulda yer bulmak için başvurduğunuzda, kişisel verilerinizi okula yerleştirme konusunda karar vermek amacıyla işleme tabi tutmaktayız. Kişisel verilerinizi AB'nin Veri Saklama Direktifi'nin 6.e maddesi hükümlerine göre işleme tabi tutmaktayız. (Veri işleme, kamu menfaatinde gerçekleştirilen bir işlemin yerine getirilmesi veya kişisel verilerden sorumlu kamu kurumun görevini yapmaya başlaması için gereklidir).

Kişisel bilgilerden İlköğretim Okulları ve Ana Okulu Dairesi sorumludur.

Kişisel bilgilerinizi nasıl işleme tabi tuttuğumuz hakkında daha fazla bilgi için: <u>https://www.haninge.se/personuppgifter</u>

## Okul seçimi için hızlı başvuru kılavuzu, Haninge kommun (Belediye)

Bir BankID ile e-hizmete giriş yapın (BankId).

Söz konusu çocuğa tıklayın. İsim gösterilmiyorsa, Sayfam'a (Min sida) tıklayın ve Görevlerim'i seçin (Mina ärenden).

| kommi                                                                                                    | re<br>In                                                                                                    |
|----------------------------------------------------------------------------------------------------|----------------------------------------------------------------------------------------------------|
| Min sida 👻                                                                                                    | Förskoleverksamhet/pedagogisk omsorg Grundskola Fritidshem                                                                                                    |
|                                                                                                    |                                                                                                    |
|                                                                                                    |                                                                                                    |
| Nin sida                                                                                                    |                                                                                                    |
| Min sida<br>Välkommen                                                                                                 | ží                                                                                                    |
| Min sida<br>Välkommer<br>Du har nu logga<br>Dlaceringar sam<br>aktuella. Det ka                                       | t in i utbildningsförvaltningens e-tjänst i Haninge kommun. Här kan du hantera ditt/dina barns<br>göra ditt skolval inför förskoleklass och årskurs 7. Kontrollera att dina kontaktuppgifter är<br>n du göra under "Mina uppgifter".                                                                          |
| Min sida<br>Välkommen<br>Du har nu logga<br>placeringar sam<br>aktuella. Det ka<br>Aktuella äre                       | z in i utbildningsförvaltningens e-tjänst i Haninge kommun. Här kan du hantera ditt/dina barns<br>göra ditt skolval inför förskoleklass och årskurs 7. Kontrollera att dina kontaktuppgifter är<br>n du göra under "Mina uppgifter".<br>Inden att besvara                                                     |
| Min sida<br>Välkommer<br>Du har nu logga<br>olaceringar sam<br>aktuella. Det ka<br>Aktuella äre<br>Datum              | g!<br>in i utbildningsförvaltningens e-tjänst i Haninge kommun. Här kan du hantera ditt/dina barns<br>göra ditt skolval inför förskoleklass och årskurs 7. Kontrollera att dina kontaktuppgifter är<br>n du göra under "Mina uppgifter".<br>inden att besvara<br>Ärende                                       |
| Min sida<br>Välkommen<br>Du har nu logga<br>Daceringar sam<br>aktuella. Det ka<br>Aktuella äre<br>Datum<br>2022-01-12 | in i utbildningsförvaltningens e-tjänst i Haninge kommun. Här kan du hantera ditt/dina barns<br>göra ditt skolval inför förskoleklass och årskurs 7. Kontrollera att dina kontaktuppgifter är<br>n du göra under "Mina uppgifter".<br>Inden att besvara<br>Ärende<br>Test Skolval 2022-2023 Testlisa Testberg |

Haninge kommun 🔗, Rudsjöterrassen 2, 136 81 Haninge. utbildningsforvaltningen@haninge.se

Burada şunları seçebilirsiniz:

- Kabul (Tacka Ja) çocuğa tahsis edilen zorunlu okula yerleştirmeyi kabul edersiniz
- Haninge'deki başka belediye okulu (Annan kommunal skola i Haninge) burada Haninge'de başka bir belediye okulu seçersiniz
- Ret (Tacka nej) çocuk, örneğin bağımsız bir okulda bir yer onayı aldıysa, reddedersiniz

#### Kabul

**Kabul (Tackar ja)** ediyorsanız – iletişim bilgilerinizi doldurarak başlayın. Her bir soruyu yanıtlayın, örneğin dil seçimi. **Devam düğmesine (Gå vidare)** tıklayın. Başvuruyu onayla – tüm bilgiler doğru olduğunda, **Başvuruyu onayla (Bekräfta ansökan)** düğmesine tıklayın.

#### Haninge'deki başka belediye okulu

Sizin ve çocuğunuzun başvurmak istediğiniz belediye okullarını bulmak için aşağı kaydırın. Bu okulları işaretlemek için **Ekle (Lägg till)** düğmesine tıklayın.

| Haninge<br>kommun |                              |               |                   |                       |
|-------------------|------------------------------|---------------|-------------------|-----------------------|
| Min sida 👻 🛛 Fö   | irskoleverksamhet/pedagogisk | omsorg Gri    | indskola Frib     | dshem                 |
| *                 | Mina favoritalternativ (1)   |               |                   |                       |
| 🚯 Välj skola      | Kontaktinformation           | Alternativ 🥥  | Generella uppgift | er 📀 Bekräfta         |
| Välj bland ut     | tbudet - Grundskold          | 2             |                   |                       |
| ök bland komm     | unens alla skolor            |               |                   |                       |
| Oralda            |                              |               |                   |                       |
| Alla              |                              | ~             |                   |                       |
| Regi              |                              | -             |                   |                       |
| Alla              |                              | ~             |                   |                       |
|                   |                              | Enheter       |                   | visa alla enheter Sok |
| Favoritalternativ | Namo                         | Arskurs       | Profil            | Mer info.             |
| O Ta bort         | Brandbergsskolan             | F - 9         |                   | Visa mer              |
| O Lagg til        | Dalarö skola                 | F - 9         |                   | Visa mer              |
| O Lagg til        | Haga/Lyckebyskolan           | F - 9         |                   | Visa mer              |
| O Lagg SI         | Ribbyskolan                  | F - 9         |                   | Visa mer              |
| O Lägg til        | Söderbymalmskolan            | 7 - 9         |                   | Visa mer              |
| O Lagg til        | Tungelsta skola              | F - 9         |                   | Visa mer              |
| O Lägg til        | Utō skola                    | F - 9         |                   | Visa mer              |
| O Lägg till       | Vendelsömalmsskolan          | F - 9         |                   | Visa mer              |
|                   | 1.44                         |               |                   |                       |
|                   | Anta                         | i per sida 10 | •                 |                       |

En fazla iki okula başvurabilirsiniz. Bu okullarda reddedilirseniz, temel zorunlu okulunuz son seçenek olarak kalır. Aşağı kaydırın ve **Devam (Gå vidare)** düğmesine tıklayın.

İletişim bilgilerinizi doldurun ve **Devam** düğmesine tıklayın.

Favori seçeneklerinizin sırasını belirlemek için açılır menüdeki seçeneklerinizden birini seçin. Hiç alternatif yoksa, zorunlu okullar sırasına geri dönmek için Daha fazla favori alternatif ekle düğmesine tıklayın. Seçimlerinizi yaptığınızda Devam düğmesine tıklayın. Tüm bilgilerin doğru olduğunu kontrol edin ve ardından başvuruyu onaylayın.

| Min sida • Förskoleverksamhet/pedagogisk omsorg                                                                                                    | Grundskola Fritidshem                                                                                                    |
|----------------------------------------------------------------------------------------------------|----------------------------------------------------------------------------------------------------|
| Mina favoritalternativ                                                                                                    |                                                                                                    |
| Välj skola O Kontaktinformation O Alternativ                                                                                                    | 📀 Generella uppgifter 🛛 🌀 Bekräfta                                                                                                    |
| Välj alternativ utifrån Mina favorital                                                                                                    | ternativ                                                                                                    |
| Du kan välja minst en, högst två skolor.<br>Den skola du väljer att ange som Alternativ 1 blir ditt först<br>Om inga atternativ finns att välja blane - klicka på knappe<br>Du kan inte välja din grundplaceringskola här, den ligger<br>Vill du ha din grundplaceringskola som atternativ 2, låter<br>grundplaceringsskolan registreras då automatiskt som ar | iahandsval.<br>n "Lågg till fler favoritalternativ".<br>som ett dolt sista alternativ.<br>r du rutan för <i>Alternativ 2</i> vara tom –<br>ndrahandsval. |
| Alternativ 1<br>Obligatoriskt                                                                                                    |                                                                                                    |
| Välj bland dina alternativ                                                                                                    |                                                                                                    |
| Alternativ 2                                                                                                    |                                                                                                    |
| Välj bland dina alternativ                                                                                                    |                                                                                                    |
| Avbryt                                                                                                    | Lägg till fler favoritalternativ Gå vidare                                                                                                    |
|                                                                                                    |                                                                                                    |

#### Ret

Çocuğa başka bir belediyedeki başka bir belediye okulunda veya bağımsız bir okulda bir yer tahsis edilmişse, burada reddedin ve çocuğa hangi okulda yer tahsis edildiğini belirtin, ardından **Ret** düğmesine tıklayın.

| cka poi                                                           | till grundplacaringen                                                                                                    |
|-------------------------------------------------------------------|----------------------------------------------------------------------------------------------------|
| Tackar du r<br>Observera<br>skolpeng u<br>Om du avs<br>"Annan kor | ei innebär det att ditt bam inte längre har kvar sin garanterade grundplacering.<br>att du måste ange orsak till att du tackar nej. (informationen behövs för skolpliktsbevakning samt att<br>tbelalas till rätt skola.)<br>er att söka till en annan kommunal skola i Haninge ska du istället klicka "Avbryt" och i stället välja<br>mmunal skola i Haninge". |
| serverad j                                                        | plats                                                                                                    |
| kola                                                              | Ribbyskolan                                                                                                    |
| Ange varfö                                                        | r du tackar nej                                                                                                    |
| Dreak                                                             |                                                                                                    |
| Obligatoriskt                                                     |                                                                                                    |

İlk koruyucu ebeveyn şimdi seçimini yapmıştır ve bunun geçerli olması için ikinci koruyucu ebeveyn okul seçimini onaylamalıdır.

#### Diğer koruyucu ebeveyn

Bir BankID ile e-hizmete giriş yapın

Söz konusu çocuğa tıklayın. İsim gösterilmiyorsa, Sayfam'a tıklayın ve Görevlerim'i seçin.

| Kommun                                                                                                    |                                                                                                    |
|----------------------------------------------------------------------------------------------------|----------------------------------------------------------------------------------------------------|
| Min sida 👻 🛛 F                                                                                                    | örskoleverksamhet/pedagogisk omsorg Grundskola Fritidshem                                                                                                    |
|                                                                                                    |                                                                                                    |
|                                                                                                    |                                                                                                    |
|                                                                                                    |                                                                                                    |
| Min sida                                                                                                    |                                                                                                    |
| Min sida<br>Välkommer                                                                                                    | g(                                                                                                    |
| Min sida<br>Välkommer<br>Du har nu loggat in i<br>Dlaceringar samt gör<br>Aktuella. Det kan de                                          | g!<br>utbildningsförvaltningens e-tjänst i Haninge kommun. Här kan du hantera ditt/dina barns<br>ra ditt skolval inför förskoleklass och årskurs 7. Kontrollera att dina kontaktuppgifter är<br>a göra under "Mina uppgifter".                                                                         |
| Min sida<br>Välkommer<br>Du har nu loggat in i<br>Dlaceringar samt gör<br>Aktuella. Det kan de<br>Aktuella ärende                       | g!<br>utbildningsförvaltningens e-tjänst i Haninge kommun. Här kan du hantera ditt/dina barns<br>a ditt skolval inför förskoleklass och årskurs 7. Kontrollera att dina kontaktuppgifter är<br>u göra under "Mina uppgifter".<br>en att besvara                                                        |
| Min sida<br>Välkommen<br>Du har nu loggat in i<br>Dlaceringar samt gör<br>aktuella. Det kan du<br>Aktuella ärende<br>Datum              | g!<br>utbildningsförvaltningens e-tjänst i Haninge kommun. Här kan du hantera ditt/dina barns<br>a ditt skolval inför förskoleklass och årskurs 7. Kontrollera att dina kontaktuppgifter är<br>u göra under "Mina uppgifter".<br>en att besvara<br>Ärende                                              |
| Min sida<br>Välkommer<br>Du har nu loggat in i<br>Daceringar samt gör<br>Aktuella. Det kan de<br>Aktuella ärende<br>Datum<br>2022-01-12 | g!<br>utbildningsförvaltningens e-tjänst i Haninge kommun. Här kan du hantera ditt/dina barns<br>ra ditt skolval inför förskoleklass och årskurs 7. Kontrollera att dina kontaktuppgifter är<br>a göra under "Mina uppgifter".<br>on att besvara<br>Ärende<br>Test Skolval 2022-2023 Testlisa Testberg |

Haninge kommun Ø, Rudsjöterrassen 2, 136 81 Haninge. utbildningsforvaltningen@haninge.se

İletişim bilgilerinizi doldurarak başlayın. Devam düğmesine tıklayın

Artık koruyucu ebeveynlerden birinin okul seçimini nasıl yaptığı bilgisi gösterilmektedir

- Kabul- çocuğa tahsis edilen zorunlu okula yerleştirmeyi kabul edersiniz
- Haninge'deki başka belediye okulu Haninge'de seçilen bir veya iki belediye okulu
- **Ret** çocuğa, örneğin bağımsız bir okulda onaylanmış bir yer tahsis edildiğinde.

Koruyucu ebeveynlerden biri temel zorunlu okulu **Kabul etti.** Seçimi kabul ediyorsanız, **Kabul** seçeneğini seçin. Aynı fikirde değilseniz **Ret** düğmesini tıklayın, ancak ikiniz de aynı fikirde olduğunda okul seçme işlemi bir kez daha yapılmalıdır.

| 1 | Komme      |                                      |            |            |  |
|---|------------|--------------------------------------|------------|------------|--|
|   | Min sida 👻 | Förskoleverksamhet/pedagogisk omsorg | Grundskola | Fritidshem |  |
| 1 |            |                                      |            |            |  |

#### Här gör du ditt barns skolval

| Den andra vårdnadsha<br>Om du väljer att inte ac | varen har redan besvarat erbjudandet. Du kan välja att acceptera detta svar eller inte.<br>ceptera innebär det att ansökan inte blir godkänd och skolvalet måste göras om. |
|--------------------------------------------------|----------------------------------------------------------------------------------------------------|
| Elev                                             | 20080808 Testlisa Testberg                                                                                                    |
| Status på ansökan                                | Inväntar svar                                                                                                    |
| in reserverade plats                             |                                                                                                    |
| Skola                                            | Ribbyskolan                                                                                                    |
|                                                  | Avbryt Acceptera Acceptera inte Visa skolvale                                                                                                    |

Okul seçme işlemini yeniden yapmak için **Sayfam – Görevlerim** düğmesini seçin ve **Okul seçimini göster (Visa skolvalet)** düğmesini tıklayarak okul seçme işlemini yeniden yapın. Aşağı kaydırın ve **Tamamlanan okul seçimini kaldırın (Ta bort genomfört skolval).** 

Bir koruyucu ebeveyn seçimini**Haninge'deki başka belediye okulu olarak yaptı** Seçimi kabul ediyorsanız, **Kabul** seçeneğini seçin. Aynı fikirde değilseniz **Ret**düğmesini tıklayın, ancak ikiniz de aynı fikirde olduğunda okul seçme işlemi bir kez daha yapılmalıdır.

| Min sida 👻                 | Förskoleverksamhet/pedagogisk omsorg Grundskola Fritidshem                                                                                                    |
|----------------------------|----------------------------------------------------------------------------------------------------|
|                            |                                                                                                    |
|                            |                                                                                                    |
| Här gör du                 | ditt barns skolval                                                                                                    |
| Den andra v<br>Om du välje | årdnadshavaren har redan besvarat erbjudandet. Du kan välja att acceptera detta svar eller inte.<br>r att inte acceptera innebär det att ansökan inte blir godkänd och skolvalet måste göras om. |
| Elev                       | 20080808 Testlisa Testberg                                                                                                    |
| Status på ansö             | kan Inväntar svar                                                                                                    |
| Dina valda al              | ternativ i rangordning                                                                                                    |
| 1.                         | Brandbergsskolan                                                                                                    |
| 2.                         | Vendelsömalmsskolan                                                                                                    |
|                            | Avbryt Acceptera Acceptera inte Visa skolvalet                                                                                                    |

Okul seçme işlemini yeniden yapmak için **Sayfam – Görevlerim** düğmesini seçin ve **Okul seçimini göster** düğmesini tıklayarak okul seçme işlemini yeniden yapın. Aşağı kaydırın ve **Tamamlanan okulların seçimini kaldırın.** 

Koruyucu ebeveynlerden biri **Reddetti.** Bu durumda çocuğa başka bir belediyedeki başka bir belediye okulunda veya bağımsız bir okulda yer tahsis edilmiş olmalıdır. Seçimi kabul ediyorsanız, **Kabul** seçeneğini seçin. Aynı fikirde değilseniz **Ret** düğmesini tıklayın, ancak ikiniz de aynı fikirde olduğunda okul seçme işlemi bir kez daha yapılmalıdır.

| Kommun                                                                                 |                                                                                                    |
|----------------------------------------------------------------------------------------|----------------------------------------------------------------------------------------------------|
| Min sida 👻 Förskole                                                                    | rerksamhet/pedagogisk omsorg Grundskola Fritidshem                                                                                                    |
|                                                                                        |                                                                                                    |
| <b>är gör du ditt k</b><br>Den andra vårdnadsh:<br>Om du väljer att inte a             | <b>arns skolval</b><br>varen har redan besvarat erbjudandet. Du kan välja att acceptera detta svar eller inte<br>ceptera innebär det att ansökan inte blir godkänd och skolvalet måste göras om. |
| Elev                                                                                   | 20080808-0808, Testlisa Testberg                                                                                                    |
|                                                                                        | Dihbyekolan                                                                                                    |
| Skola                                                                                  | Ribbyskolan                                                                                                    |
| Skola<br>Árskurs                                                                       | 8                                                                                                    |
| Skola<br>Årskurs<br>Erhållet svar                                                      | 8<br>Avböjt skolvalet                                                                                                    |
| Skola<br>Árskurs<br>Erhållet svar<br>Status på ansökan                                 | 8<br>Avböjt skolvalet<br>Inväntar svar                                                                                                    |
| Skola<br>Árskurs<br>Erhållet svar<br>Status på ansökan<br>in reserverade plat          | 8<br>Avböjt skolvalet<br>Inväntar svar                                                                                                    |
| Skola<br>Árskurs<br>Erhållet svar<br>Status på ansökan<br>in reserverade plat<br>Skola | Ribbyskolan   8   Avböjt skolvalet   Inväntar svar   Ribbyskolan                                                                                                    |

Haninge kommun 🔗, Rudsjöterrassen 2, 136 81 Haninge. utbildningsforvaltningen@haninge.se

Okul seçme işlemini yeniden yapmak için **Sayfam – Görevlerim** düğmesini seçin ve **Okul seçimini göster** düğmesini tıklayarak okul seçme işlemini yeniden yapın. Aşağı kaydırın ve **Tamamlanan okulların seçimini kaldırın.**